T.C. MILLÎ EĞITİM BAKANLIĞI

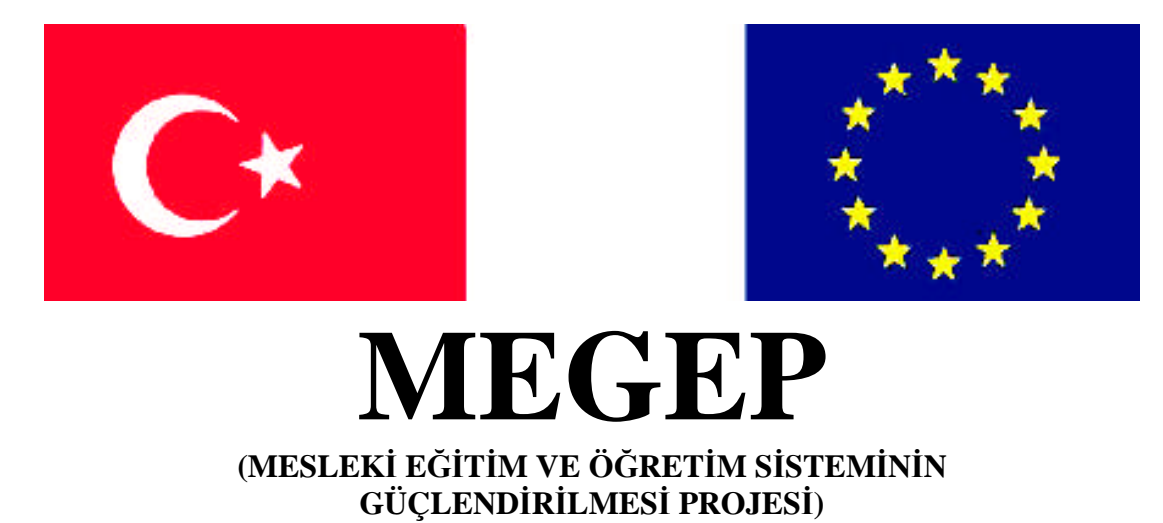

# MATBAA

# **RENK AYRIMI**

ANKARA 2008

Milli Eğitim Bakanlığı tarafından geliştirilen modüller;

- Talim ve Terbiye Kurulu Başkanlığının 02.06.2006 tarih ve 269 sayılı Kararı ile onaylanan, mesleki ve teknik eğitim okul ve kurumlarında kademeli olarak yaygınlaştırılan 42 alan ve 192 dala ait çerçeve öğretim programlarında amaçlanan mesleki yeterlikleri kazandırmaya yönelik geliştirilmiş öğrenme materyalleridir (Ders Notlarıdır).
- Modüller, bireylere mesleki yeterlik kazandırmak ve bireysel öğrenmeye rehberlik etmek amacıyla öğrenme materyali olarak hazırlanmış, denenmek ve geliştirilmek üzere mesleki ve teknik eğitim okul ve kurumlarında uygulanmaya başlanmıştır.
- Modüller teknolojik gelişmelere paralel olarak amaçlanan yeterliği kazandırmak koşulu ile eğitim öğretim sırasında geliştirilebilir ve yapılması önerilen değişiklikler Bakanlık'ta ilgili birime bildirilir.
- Örgün ve yaygın eğitim kurumları, işletmeler ve kendi kendine mesleki yeterlik kazanmak isteyen bireyler modüllere internet üzerinden ulaşabilirler.
- Basılmış modüller, eğitim kurumlarında öğrencilere ücretsiz olarak dağıtılır.
- Modüller hiçbir şekilde ticari amaçla kullanılamaz ve ücret karşılığında satılamaz.

# İÇİNDEKİLER

| AÇIKLAMALAR                                          | ii |
|------------------------------------------------------|----|
| GİRİŞ                                                | 1  |
| ÖĞRENME FAALİYETİ–1                                  | 3  |
| 1. RENK AYRIMI                                       | 3  |
| 1.1. Tanımı                                          | 3  |
| 1.2. Renk Ayrım Sistemleri                           | 4  |
| 1.2.1. Tire Renk Ayrım                               | 4  |
| UYGULAMA FAALİYETİ                                   | 9  |
| ÖLÇME VE DEĞERLENDİRME                               | 14 |
| ÖĞRENME FAALİYETİ–2                                  | 16 |
| 2.1. Trigromi + Tire Spot Renk Ayrımı                | 17 |
| 2.2. Trikromi + Yarım Ton Spot Renk Ayrımı           | 18 |
| 2.2.1. Spot Kanal Oluşturma ve DCS 2.0 Kayıt Formatı | 19 |
| UYGULAMA FAALİYETİ                                   | 25 |
| ÖLÇME VE DEĞERLENDİRME                               | 27 |
| MODÜL DEĞERLENDİRME                                  | 29 |
| CEVAP ANAHTARLARI                                    | 31 |
| KAYNAKÇA                                             | 32 |

# AÇIKLAMALAR

| KOD                                           | 213GIM196                                                                                                    |  |  |
|-----------------------------------------------|----------------------------------------------------------------------------------------------------|--|--|
| ALAN                                          | Matbaa                                                                                                    |  |  |
| DAL/MESLEK                                    | Baskı Öncesi Operatörü                                                                                                    |  |  |
| MODÜLÜN ADI                                   | Renk Ayrımı                                                                                                    |  |  |
| MODÜLÜN TANIMI                                | Renk ayrımı ile ilgili temel bilgi ve becerilerin kazandırıldığı öğrenme materyalidir.                                                                                                    |  |  |
| SÜRE                                          | 40/16+16                                                                                                    |  |  |
| ÖN KOŞUL                                      | Ön koşulu yoktur.                                                                                                    |  |  |
| YETERLİK                                      | Renk ayrımı yapmak                                                                                                    |  |  |
| MODÜLÜN AMACI                                 | <ul> <li>Genel Amaç</li> <li>Bu modül ile gerekli ortam sağlandığında orijinallerin basılabilmesi için renk ayrımı yapabileceksiniz.</li> <li>Amaçlar</li> <li>1. Doğru baskı yapabilmek için vektörel çizim programıyla tire spot renk ayrımı yapabileceksiniz.</li> <li>2. Vurgulanmak istenilen rengin daha canlı basılabilmesi için görüntü işleme programıyla spot renk ayrımı yapabileceksiniz.</li> </ul> |  |  |
| EĞİTİM ÖĞRETİM<br>ORTAMLARI VE<br>DONANIMLARI | Bilgisayar, tarayıcı, yazıcı, projeksiyon, internet                                                                                                    |  |  |
| ÖLÇME VE<br>DEĞERLENDİRME                     | <b>CME VE</b><br><b>GERLENDIRME</b> Her faaliyet sonrasında o faaliyetle ilgili değerlendir<br>soruları ile kendi kendinizi değerlendireceksiniz.<br>Öğretmen, modül sonunda size ölçme aracı (uygulama, so<br>cevap)uygulayarak modül uygulamaları ile kazandığınız b<br>ve becerileri ölçerek değerlendirecektir.                                                                                              |  |  |

# GİRİŞ

### Sevgili Öğrenci,

Çok renkli bir baskının gerçekleşebilmesi için orijinalin kendisini oluşturan renklere ayrılması işlemine **renk ayrım** diyoruz.

Günümüzde renk ayrım işlemini genellikle gelişmiş teknolojinin bir ürünü olan film çıkış ya da CTP (direkt kalıba pozlandırma) cihazları yapmaktadır. Ancak, tikromi (CMYK renkler ile basılan) işler dışında işimiz üzerinde trikromi renklerden elde edilemeyen spot (ekstra) bir renk mevcut olabilir. Bu rengin de tıpkı CMYK renkleri gibi filme ve kalıba alınarak basılması gerekir. Bu aşamada çalışmamızın niteliğine göre vektörel çizim programları ya da resim işleme programlarını kullanarak spot (ekstra) rengin de ayrıca basılabilmesi için birtakım işlemler yapmamız ve doğru formatta kaydetmemiz gerekir.

Bu modülde sizlere, vektörel çizim programlarında tire renk ayrımı ve vurgulanmak istenilen rengin daha canlı basılabilmesi için resim işleme programını kullanarak spot renk ayrımı yapabilmeniz ile ilgili gerekli bilgiler verilmiştir.

Bu modülde hedeflenen yeterlikleri edinmeniz durumunda Matbaa Teknolojisi alanında daha nitelikli elemanlar olarak yetişeceğinize inanıyor, başarılar diliyoruz.

# ÖĞRENME FAALİYETİ–1

## AMAÇ

Bu faaliyet ile gerekli ortam sağlandığında vektörel çizim programlarında tire spot renk ayrımını manuel olarak yaparak işi baskıya hazır hâle getirebileceksiniz.

## ARAȘTIRMA

Bu faaliyet öncesinde yapmanız gereken öncelikli araştırma şunlardır:

- Renk ayrım çeşitlerini araştırınız.
- Tire ve yarım ton orijinaller bularak inceleyiniz.
- "Tire spot" ve "kire trikromi" renk ayrımını araştırıp bunlar hakkında örnekler toplayınız.

## **1. RENK AYRIMI**

### 1.1. Tanımı

Renk ayrımı (color seperation); basılacak orjinali, kendisini oluşturan ana renklere ayırma işlemidir. Bu renkleri içeren ayrımların (filmlerin) her biri farklı bir kalıp üzerine pozlandırılır. Yani her renk için ayrı ayrı kalıp hazırlanır. Baskı altı malzemesi (kâğıt, karton vb.) üzerine bu kalıplarla sırayla üst üste baskı yapılarak baskı altı malzemesi (kâğıt, karton, folyo vb.) üzerinde orijinal görüntü oluşturulur.

Renk ayrımı konusunun anlaşılabilmesi için öncelikle "yarım ton" ve "tire" kavramlarının öğrenilmesi gerekmektedir.

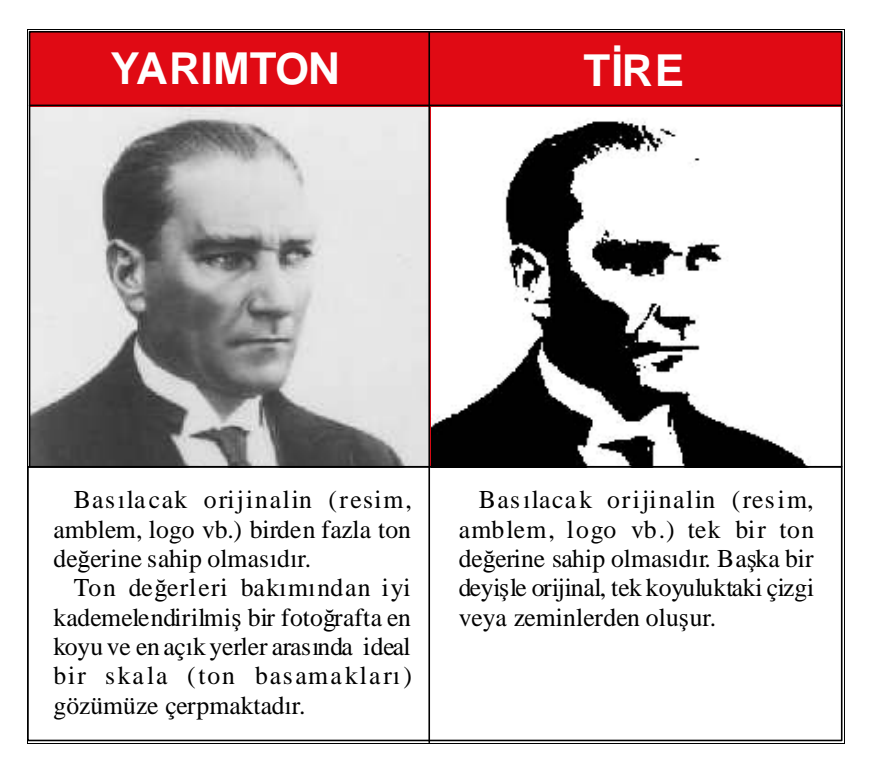

Resim 1.1: Yarım ton ve tire orijinaller

### 1.2. Renk Ayrım Sistemleri

### 1.2.1. Tire Renk Ayrım

Ton geçişi olmayan orijinaller "tire", yani "tek ton" olarak adlandırılır. Başka bir deyişle kullanacağımız herhangi bir rengin % 100'ünü kullanarak yapacağımız işlerin renk ayrımı tire renk ayrımıdır. Tire renk ayrımı kendi içinde ikiye ayrılır. Bunlar: "tire trikromi renk ayrım" ve "tire spot renk ayrımı" dır.

#### 1.2.1.1. Tire Spot Renk Ayrımı

CMYK (Cyan, Magenta, Yellow, Black ) noktalarının % büyüklük oranlarına göre oluşturdukları renk tonlarının haricinde ayrı bir kalıpla basılan diğer ekstra renklere spot renkler denir. Spot renkler, CMYK haricinde gerek zemin, yazı, çizgi vektörel çizim ve şekil gerekse Adobe Photoshop görsellerinde "Alpha Channel" olarak hazırlanan farklı renk tonlarını içerir. CMYK karışımlarıyla elde edilemeyen bu renkler, ancak özel üretilmiş boyaların doğrudan kullanılmasıyla veya bu boyaların karıştırılmasıyla basılabilmektedir. Kısaca CMYK karışımı haricinde kullanılan bütün renkler "spot renk" olarak gruplandırılır.

Tire spot renk ayrım sisteminde tire orijinal kendisini oluşturan kaç renk varsa o kadar renge ayrılarak film çıkışı ve/veya kalıbı alınır. Yani burada renkler CMYK'ye ayrılmaz. Bunun yerine extra mürekkep kullanılarak baskı yapılır. Örneğin, bir işin içerisinde lacivert renk varsa cyan ve magenta karışımı kullanılmadan lacivert mürekkeple bu alan basılır.

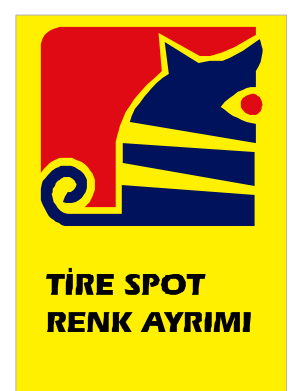

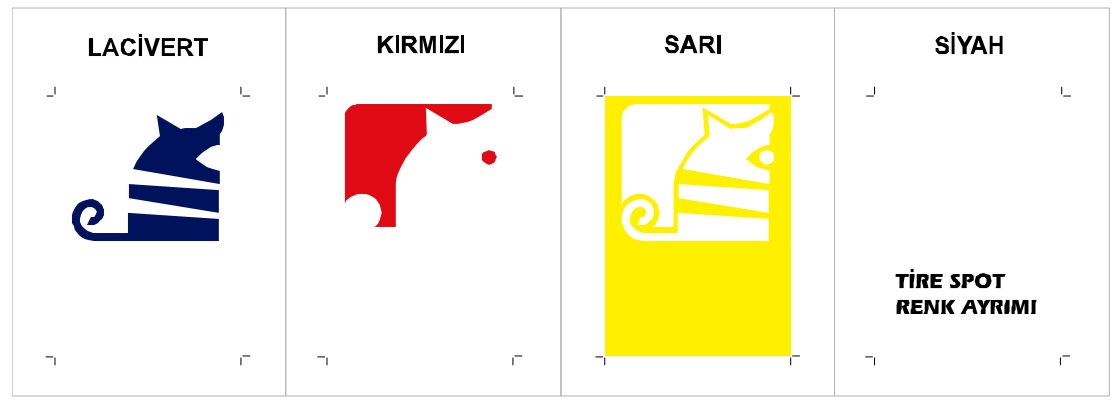

Şekil 1.1: Tire spot renk ayrımı

### 1.2.1.2. Tire Trikromi Renk Ayrımı

Tire trikromi renk ayrımı; <u>CMYK'nın %100 tonlarının</u> kullanılarak, orijinali oluşturan renklerin elde edilmesidir. Tire trikromi renk ayrımı vektörel çizim programlarında manuel olarak yapılabildiği gibi, film çıkış makinesinin veya CTP'nin RIP ünitesi vasıtasıyla otomatik olarak da yapılabilir.

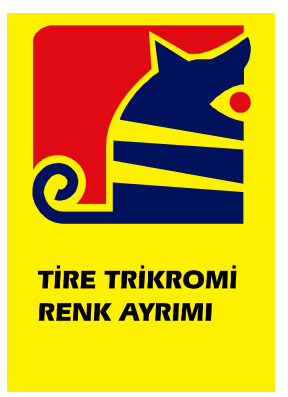

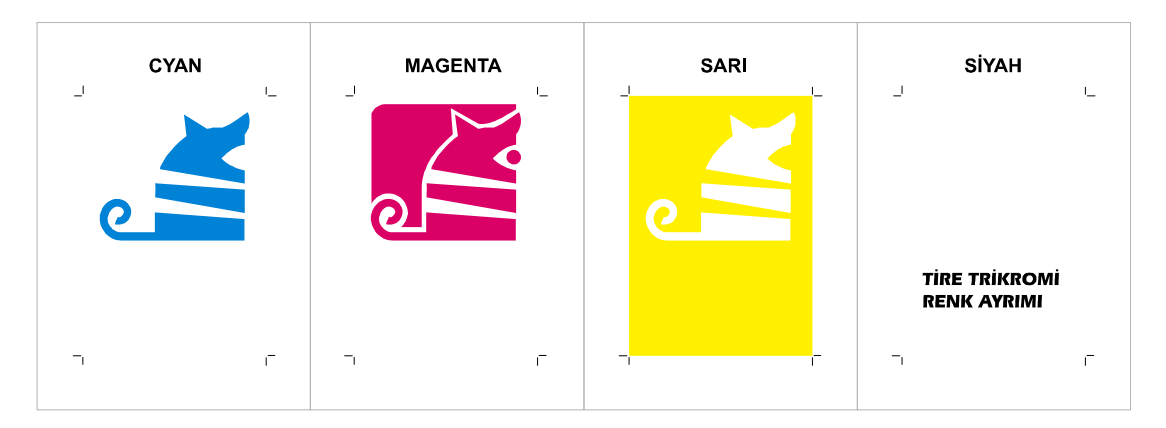

Şekil 1.2: Tire trikromi renk ayrımı

### 1.2.1.3. Overprint ve Trapping Olayı

Tire renk ayrımı manuel olarak yapılırken dikkat edilmesi gereken iki önemli nokta vardır. Bunlar: overprint (altını oymama) komutu ve trapping (şişirme) olayıdır.

**Overprint** sözcük olarak "altını oymama", yani başka bir deyişle "üstüne bas" demektir. Renk ayrımında ise overprint olarak işaretlenen bir objenin altında yer alan farklı renkteki zeminler boşaltılmaz.

Bu nedenle overprint verilmiş bir objenin, altındaki renkleri örtecek kadar koyu bir renge sahip olması gerekir. Örneğin, genellikle siyah ve altın-gümüş yaldız gibi örtücü olan mürekkeplerin kullanılacağı renklerde overprint komutu verilir. Çünkü siyah en koyu renktir ve altında hangi renk olursa olsun siyah alanlar yine siyah görünecektir. Aynı şekilde örtücü mürekkeplerin kullanılacağı renklerde alttaki renkle etkileşime girmeyeceğinden altını oymaya gerek yoktur.

| 🔹 🕶 Properties 🛛 🖂            |                                       |
|-------------------------------|---------------------------------------|
| Object Document               |                                       |
|                               |                                       |
| 🖸 Rectangle 🔄                 |                                       |
| Fill: Basic                   | un an un la                           |
|                               | 8 10 8 8 6 6 6                        |
|                               | 0 007 1 6 0 0                         |
| Basic                         |                                       |
| Black 🔻                       |                                       |
| Overprint                     |                                       |
|                               |                                       |
|                               |                                       |
|                               |                                       |
|                               | Şekil 1.4: Convertlenmiş ve overprint |
|                               | verilmiş siyah yazı                   |
| Şekil 1.3: Overprint seçeneği | 5 0 0                                 |

Fakat diğer renklerde gereksiz overprint uygulamasından kaçınmak gerekir. Çünkü ofset baskıda kullanılan mürekkepler yarı şeffaftır (transparan) ve üste basılan renk alttaki renkle etkileşir. Aşağıdaki örnekteki gibi baskı sonucu istenmeyen renklerin oluşmasına neden olabilir. Örnekte, cyan bir yazıya overprint (altını oymama) komutu verilmiş ve baskı sonucunda transparan olan cyan mürekkep, alttaki sarı renkle üst üste basılarak yeşil görüntü oluşmuştur.

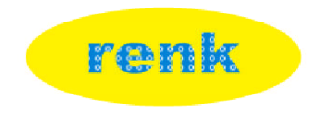

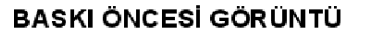

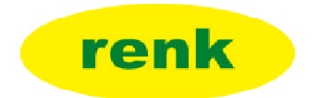

#### BASKI SONUCU OLUŞAN GÖRÜNTÜ

#### Şekil 1.5

Manuel yapılan tire renk ayrımlarında göz önünde bulundurulması gereken başka bir nokta da "trapping" denilen şişirme olayıdır. Baskı sırasında meydana gelecek herhangi bir kayma sonucunda altı oyulan objenin altından kâğıdın beyazı görünecektir. Bu istenmeyen durumu engellemek için baskı öncesi aşamasında şişirme (trapping) verilebilir. Bu durumda baskıda kayma olsa da kâğıdın beyazı görünmeyecektir.

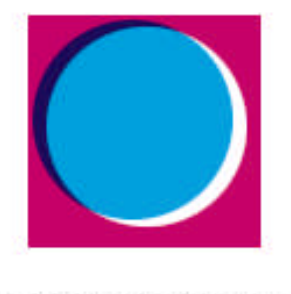

TRAPPING VERILMEDEN YAPILAN BASKI

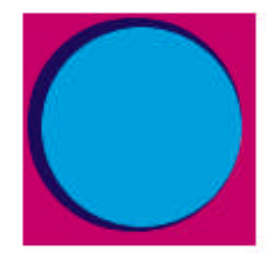

TRAPPING VERILDIKTEN SONRA YAPILAN BASKI

Şekil 1.6

Trapping olayı, manuel olarak nesne çizgisine overprint verme (altını oymadan üstüne bas) esasına dayanır. Çizime overprint vermeden sadece çerçevesine overprint komutu verilir. Böylece baskıda herhangi bir kayma olsa da çerçeve, alt zeminin üzerine basılacağından kâğıdın beyazı görülmez.

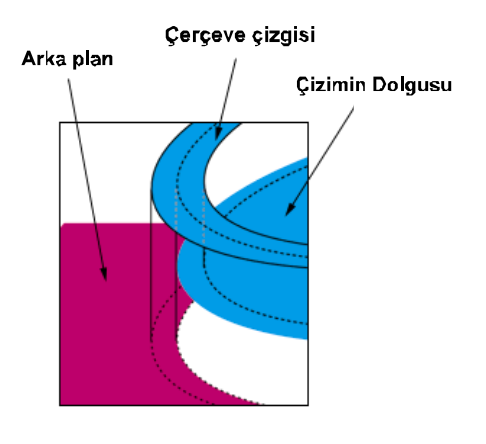

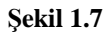

## UYGULAMA FAALİYETİ

Aşağıdaki işlemleri tamamladığınızda 190x270 mm ebadında P 072, P 485, Process Yelow, Process Black spot renklerinden oluşan orijinalin "Tire Spot Renk Ayrımını" yapabileceksiniz.

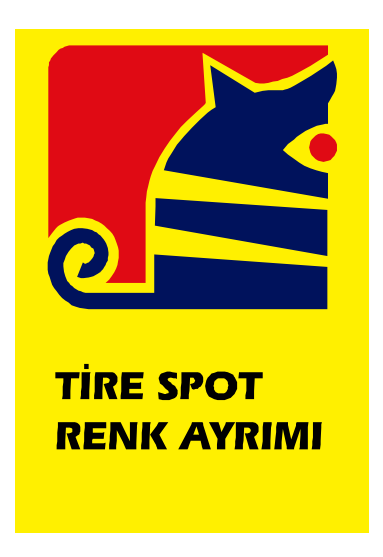

### İşlem Basamakları

1. Vektörel Programda standart boyut sayfa açınız.

Renk ayrımı yapılacak işimizin ebadı 190x270 mm'dir. Bu ebat, standart kâğıt ebatlar arasından en az fireyle A4 ebat kâğıttan çıkmaktadır. Siz de yapacağınız çalışmalarda işinizin ebadına uygun en az fire vereceğiniz kâğıt ebadını tercih ediniz.

2. Kenar boşluklarını ayarlayınız.

190x270 mm iş alanı, 210x297 mm kâğıt ebadımız olduğuna göre üstten ve alttan 13,5 mm mm; sağdan ve soldan 10 mm boşluk bırakılacaktır. Siz de yapacağınız çalışmalarda işinizi sayfanıza ortalı şekilde yerleştirmeye dikkat ediniz.

3. Kılavuz çizgileri yerleştiriniz.

| 💰 Macromedia    | FreeHand MX - [tire  | spot renk ayrım*] |                                                       |
|-----------------|----------------------|-------------------|-------------------------------------------------------|
| 🚡 File Edit Vie | ew Modify Text Xtras | Window Help       |                                                       |
| Tr Arial        | ▼ 24 ▼ 0             | • • B /           | ▶ ≈ = = ● # 77 🗰 📴 🐺 🖾                                |
| 0 🗳 🖬           | 10 🖬 🗛 😘             | * * 7 00 6        | 🔋 🚳 🎟 🖷 🙀 tire spot renk ayrım 🖃 🧗 🗐 ∬ 🔘 🛈 🔿 🦠        |
| 180 160         | 140 120 100 80       | 60 40 20 0        | 0 20 40 60 80 100 120 140 160 180 200 220 240 260 280 |
| -               |                      |                   |                                                       |
| Tools           |                      |                   |                                                       |
| R R             |                      |                   |                                                       |
| $\square$       |                      |                   |                                                       |
| 🖻 🖋             |                      |                   |                                                       |
| <b>↓</b> A      |                      |                   |                                                       |
| 1. 1.           |                      |                   |                                                       |
| ОЦ              |                      |                   |                                                       |
| 北 🔿             |                      |                   |                                                       |
| 1 I             |                      |                   |                                                       |
| ₽. 🔍            |                      |                   |                                                       |
| 🖾 🥠             |                      |                   |                                                       |
| 🔊 🚡             |                      |                   |                                                       |
| View            |                      |                   |                                                       |
|                 |                      |                   |                                                       |
|                 |                      |                   |                                                       |
| ø <b>∠</b>      |                      |                   |                                                       |
| Snap            |                      |                   |                                                       |
| 8 8             |                      |                   |                                                       |
| <               |                      |                   |                                                       |
| 61%             | • • • •              | Preview           | ▼ Millimeters ▼ ②                                     |
| 背 Başlat        | RENK AYRIMI          | Micro 💋 Macrome   | edia FreeHan                                          |

- 4. Orijinali sayfaya çağırınız.
- 5. Orijinali sayfaya yerleştiriniz.

Sayfaya çağırdığınız orijinali, rehber çizgilere (guides) oturacak şekilde yerleştiriniz. Yaptığımız örnekte sarı zemine dört taraftan üçer mm taşma payı verilmiştir. İşinizin zemin rengi varsa taşma payı vermeyi unutmayınız.

Trapping ve overprintleri kontrol ediniz.

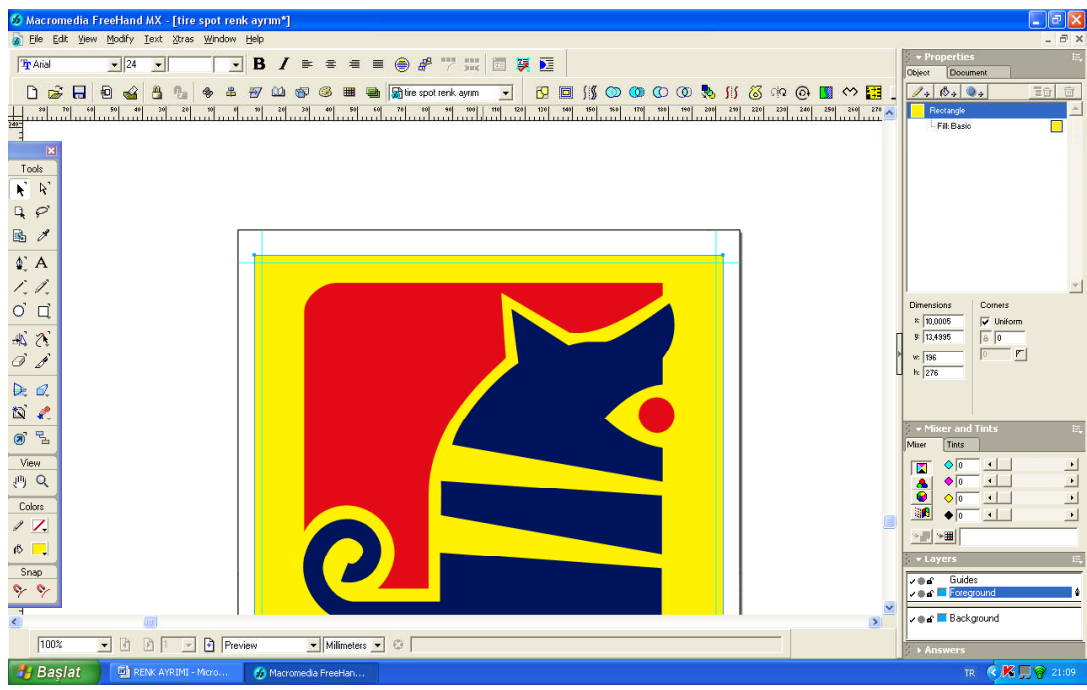

6. Krosları yerleştiriniz.

Kros çizgilerinin iş alanına girmemesine ve kalınlığının hairline (saç teli) olmasına dikkat ediniz.

| 🧀 Macromedia Fre                         | eeHand MX - [tire spot rer            | ık ayrım*]           |                                                                                                    |                                           |
|------------------------------------------|---------------------------------------|----------------------|----------------------------------------------------------------------------------------------------|-------------------------------------------|
| 🚡 <u>Fi</u> le <u>E</u> dit <u>V</u> iew | Modify Text Xtras Window              | Help                 |                                                                                                    | - 8 ×                                     |
| The Arial                                | • 24 • •                              | ] B / ≡ ≡ ≡ ⊕        | / 7 # 0 9 0                                                                                                    | Properties     E.     Object     Document |
| 🗋 😹 🖶 🗐                                  | 0 🥁 👌 💁 🚸 🛎                           | 🖅 🛍 🚳 🧐 🎟 🖷 🙀tre     | spotrenk ayrm 💽 📴 🗍 🔘 🔘 🕼 🕐 🧱 🔤                                                                                                    |                                           |
|                                          |                                       |                      | 10) 11  12  13  14  15  16  17  16  19  26  21  22  23  24  25  26  27  25  26  30  31  32  33  32  33  32  33  32  33  34  34  34  34  34  34  34  34  34 | 2 objects                                 |
| 200 <u>-</u>                             |                                       |                      |                                                                                                    | Stroke: Basic, 0.25 pt                    |
| Tools                                    | r                                     |                      |                                                                                                    |                                           |
| R R                                      |                                       |                      |                                                                                                    |                                           |
| G, P                                     |                                       |                      |                                                                                                    |                                           |
| 🖻 🖉                                      |                                       |                      |                                                                                                    |                                           |
| (\$) A                                   |                                       |                      | 1                                                                                                    |                                           |
| 1.1.                                     |                                       |                      |                                                                                                    | <u> </u>                                  |
| ОЦ                                       |                                       |                      |                                                                                                    | Dimensions                                |
| #\$ 28                                   |                                       |                      |                                                                                                    | *                                         |
| I B                                      |                                       |                      |                                                                                                    | * w:                                      |
| ₽. 02                                    |                                       |                      |                                                                                                    |                                           |
| ත් 🧶                                     |                                       |                      |                                                                                                    |                                           |
| ® 14                                     |                                       |                      |                                                                                                    | ✓ Mixer and Tints III,<br>Mixer Tints     |
| View                                     |                                       |                      |                                                                                                    |                                           |
| (1) Q                                    |                                       |                      |                                                                                                    |                                           |
| Colors                                   |                                       |                      |                                                                                                    |                                           |
|                                          |                                       |                      |                                                                                                    |                                           |
| No V.                                    |                                       |                      |                                                                                                    | 👻 Layers 🔤                                |
| Shap                                     |                                       |                      |                                                                                                    | Guides                                    |
|                                          |                                       |                      | ×                                                                                                    | Background                                |
| No. 100000                               |                                       |                      | ×                                                                                                    |                                           |
| 1800%                                    | · · · · · · · · · · · · · · · · · · · | view Milimeters View |                                                                                                    | > Answers                                 |
| 🦺 Başlat                                 | RENK AYRIMI - Micro                   | 🔣 Macromedia FreeHan |                                                                                                    | TR 🔍 K 📕 🛜 21:19                          |

7. Renkleri isimlendiriniz.

Renk ayrım yapıldıktan sonra elde edilen film ve kalıpların hangi renge ait olduğunun anlaşılması için iş alanınızın dışına, kullanılan renklerin isimlerini o renge ait renk tonuyla renklendirerek yazınız.

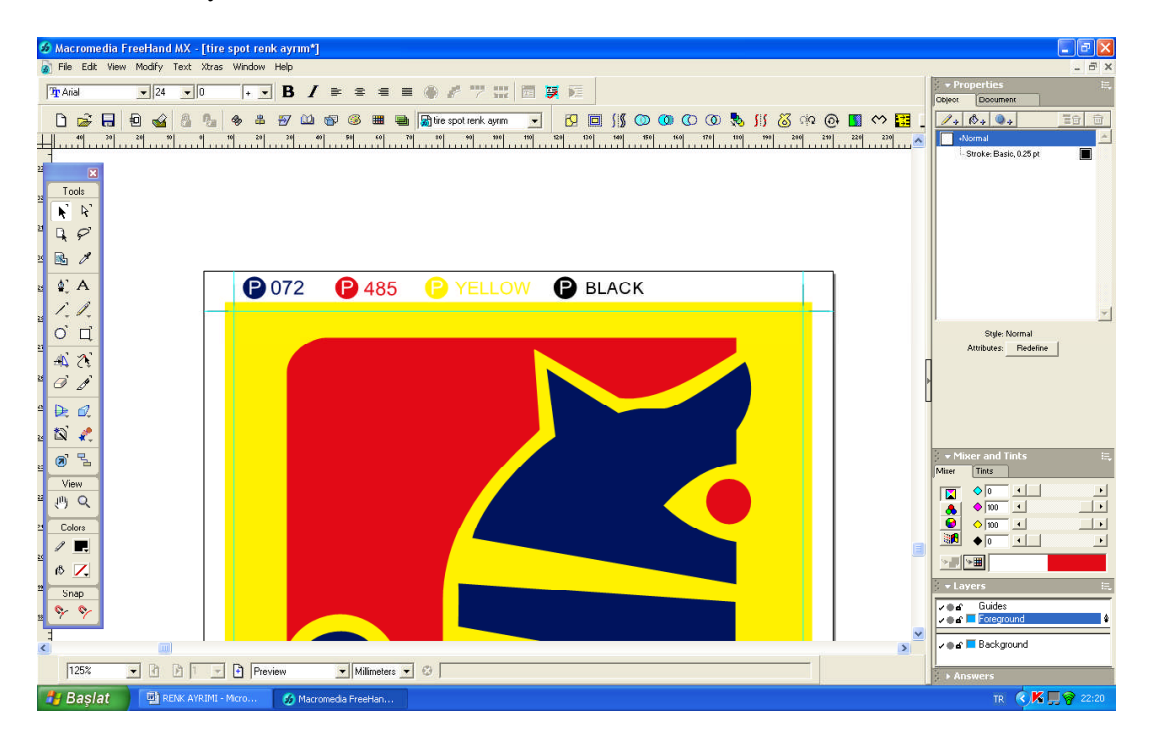

8. Spot renk sayısı kadar sayfayı çoğaltınız.

İşimiz dört spot renkten (p 072, p 485, process yellow, process black) oluştuğu için ofset baskı sırasında her bir renk için ayrı bir kalıba ihtiyaç duyulacaktır. Her renk için ayrı bir kalıp demek bizim çalışmamızda da her bir spot renk kadar sayfayı çoğaltmamızı gerektirir. Sayfaları olduğu gibi kopyalamaktaki amaç ise her sayfada önceki işlemleri tekrarlamamaktır.

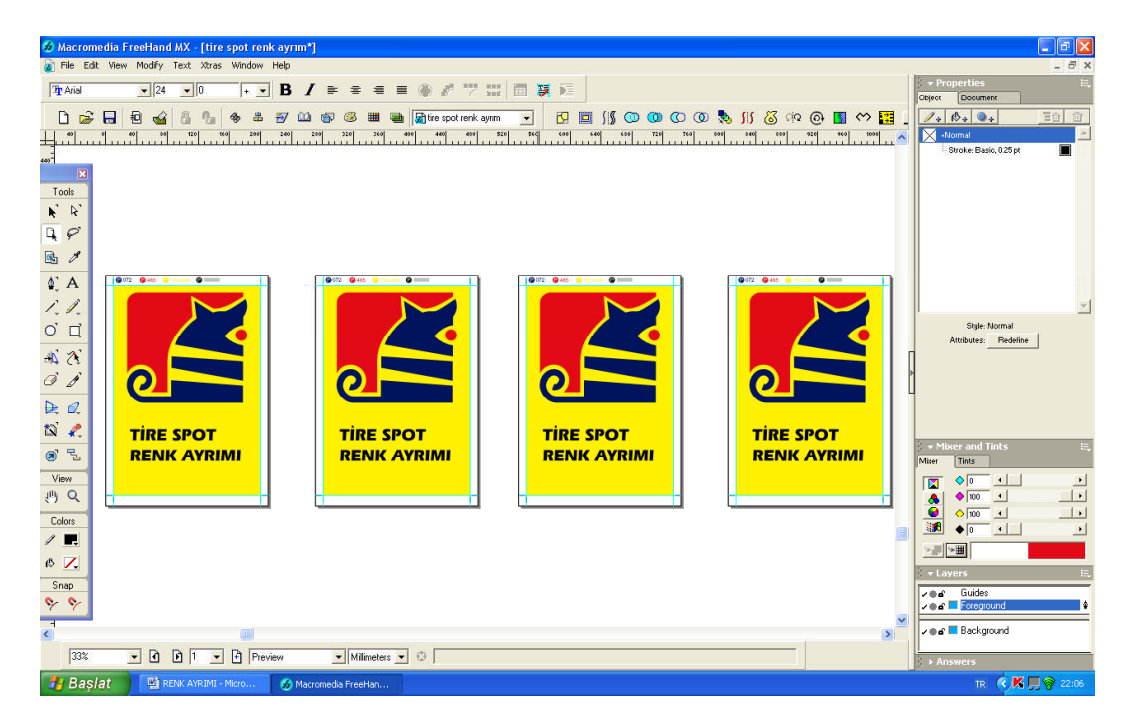

9. Sayfalarda bir rengi bırakarak diğer renkleri siliniz.

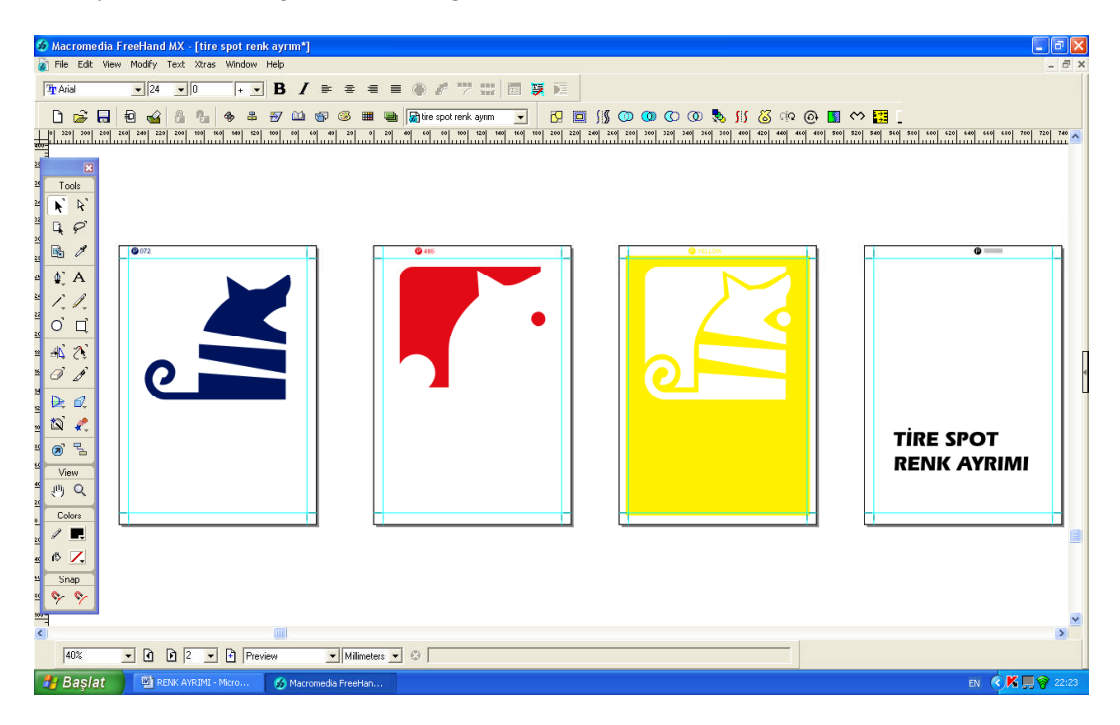

10. Çıkış alınız.

## ÖLÇME VE DEĞERLENDİRME

### A. OBJEKTİF TESTLER

#### Aşağıdaki sorularda boş bırakılan yerlere doğru kelimeleri yazınız.

- 1. Basılacak orjinali, kendisini oluşturan ana renklere ayırma işlemine ...... denir.
- 2. Yarım ton orjinaller ....., tire orjinaller ise ..... tondur.
- **3.** CMYK (Cyan, Magenta, Yellow, Black ) noktalarının % büyüklük oranlarına göre oluşturdukları renk tonlarının haricinde, ayrı bir kalıpla basılan diğer ekstra renklere ..... denir.
- **4.** CMYK'nin % 100 tonları kullanılarak, orijinali oluşturan renklerin elde edilmesine ...... denir?
- 5. ..... olarak işaretlenen bir objenin altında yer alan farklı renkteki zeminler boşaltılmaz.
- 6. Baskı sırasında herhangi bir kaymadan dolayı altı oyulan obje kayarak basıldığından alttaki kağıdın beyazı baskı sonucunda gözükecektir. Bu istenmeyen durumu engellemek için baskı öncesi aşamasında ..... verilir.

### DEĞERLENDİRME

Cevaplarınızı cevap anahtarı ile karşılaştırınız ve doğru cevap sayınızı belirleyerek kendinizi değerlendiriniz.

Ölçme sorularındaki yanlış cevaplarınızı tekrar ederek, araştırarak ya da öğretmeninizden yardım alarak tamamlayınız.

## **B. PERFORMANS DEĞERLENDİRME**

Öğrenme faaliyetinde kazandığınız becerileri aşağıdaki kontrol listesine göre değerlendiriniz.

|     | DEĞERLENDİRME ÖLÇÜTLERİ                                    | Evet | Hayır |
|-----|------------------------------------------------------------|------|-------|
| 1.  | Vektörel programda standart boyut sayfa açtınız mı?        |      |       |
| 2.  | Makas- etek ve ağız – sırt boşluklarını ayarladınız<br>mı? |      |       |
| 3.  | Kılavuz çizgileri yerleştirdiniz mi?                       |      |       |
| 4.  | Orijinali sayfaya çağırdınız mı?                           |      |       |
| 5.  | Orijinali sayfaya yerleştirdiniz mi?                       |      |       |
| 6.  | Krosları yerleştirdiniz mi?                                |      |       |
| 7.  | Renkleri isimlendirdiniz mi?                               |      |       |
| 8.  | Spot renk sayısı kadar sayfayı çoğalttınız mı?             |      |       |
| 9.  | Sayfalarda bir rengi bırakarak diğer renkleri sildiniz mi? |      |       |
| 10. | Spot renkleri % 100 siyah renge çevirdiniz mi?             |      |       |
| 11. | Çıkış aldınız mı?                                          |      |       |

Faaliyet değerlendirmeniz sonucunda 'Hayır'ı işaretleyerek yapamadığınız işlemleri tekrar ediniz.

Tüm işlemleri başarıyla tamamladıysanız bir sonraki faaliyete geçiniz.

# ÖĞRENME FAALİYETİ–2

## AMAÇ

Bu faaliyet ile gerekli ortam sağlandığında resim işleme programıyla spot renk ayrımı yaparak işi baskıya hazır hâle getirebileceksiniz.

## ARAŞTIRMA

Bu faaliyet öncesinde yapmanız gereken öncelikli araştırma şunlardır:

- Trikromi renk ayrım sistemini araştırarak örnekler toplayınız.
- Trikromi + tire spot renk ayrım sistemini araştırarak örnekler toplayınız.
- Trikromi + yarım ton spot renk ayrım sistemini araştırarak örnekler toplayınız.
- Kayıt formatlarını araştırarak DCS 2.0 kayıt formatının diğerlerinden farkını inceleyiniz.

## 2. TRİKROMİ RENK AYRIMI

Trikromi renk ayrımı; cyan, magenta, sarı ve siyah renklerinin oluşturduğu, transparan mürekkepler ile baskıyı destekleyen renk ayrım sistemidir. CMYK, renklerin karışımı ve resimlerin tram aracılığıyla baskıda basılmasıdır. Bu sistem ile milyonlarca renk tonu elde edilebilir. Tüm dünyada kullanılan bir renk ayrım sistemidir.

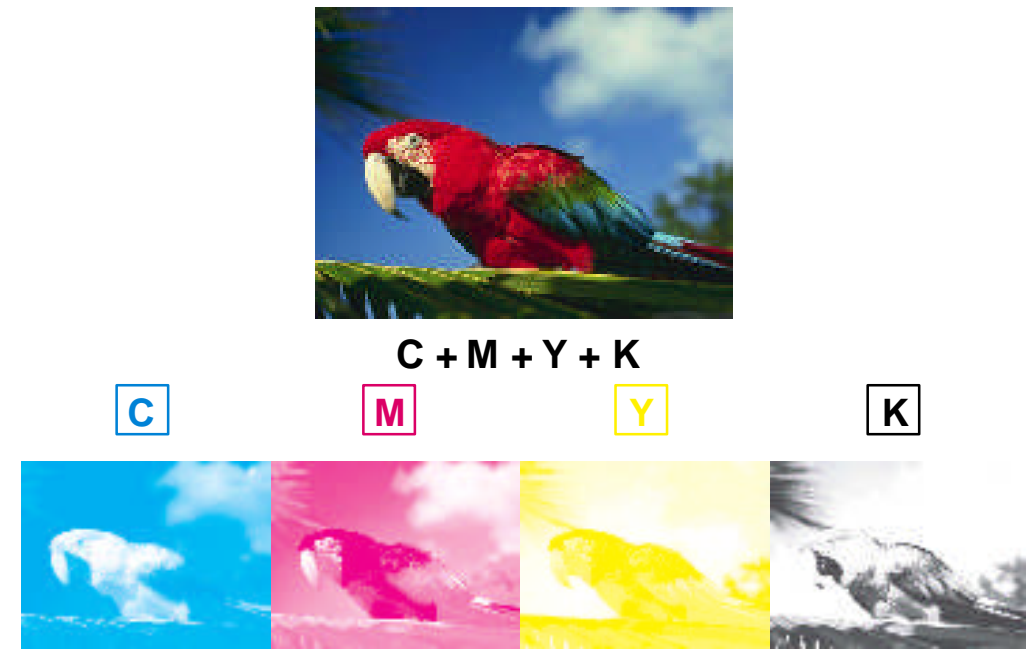

Resim 2.1: Yarım ton bir orijinalin trikromi (CMYK) renk ayrımı

### 2.1. Trigromi + Tire Spot Renk Ayrımı

Bu tip renk ayrımına renk tonu CMYK renk karışımından çıkmayan ve bir resimle basılması gereken logo, yazı vs. örnek olarak verebiliriz. Burada resim, mecburen trikromi basılacak; ancak CMYK'den çıkmayan renk extra (spot) olarak basılacaktır. Basılacak spot renk, işin durumuna göre birden fazla da olabilir. Burada dikkat edilmesi gereken nokta, renk ayrımda tire spot basılacak alanların tüm renk ayrımlarda altının boşaltılmasıdır.

Aşağıdaki örnekte üstteki yarım ton renkli resim C, M, Y ve K renkleriyle basılmış; alttaki turuncu ve kırmızı bölgeler ise extra renk (P. 485C ve P. 137C) kullanılarak oluşturulmuştur. Yani orijinal 6 (altı) renk ile basılacaktır.

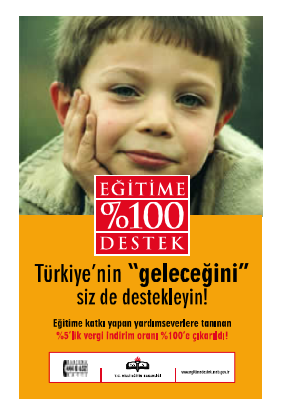

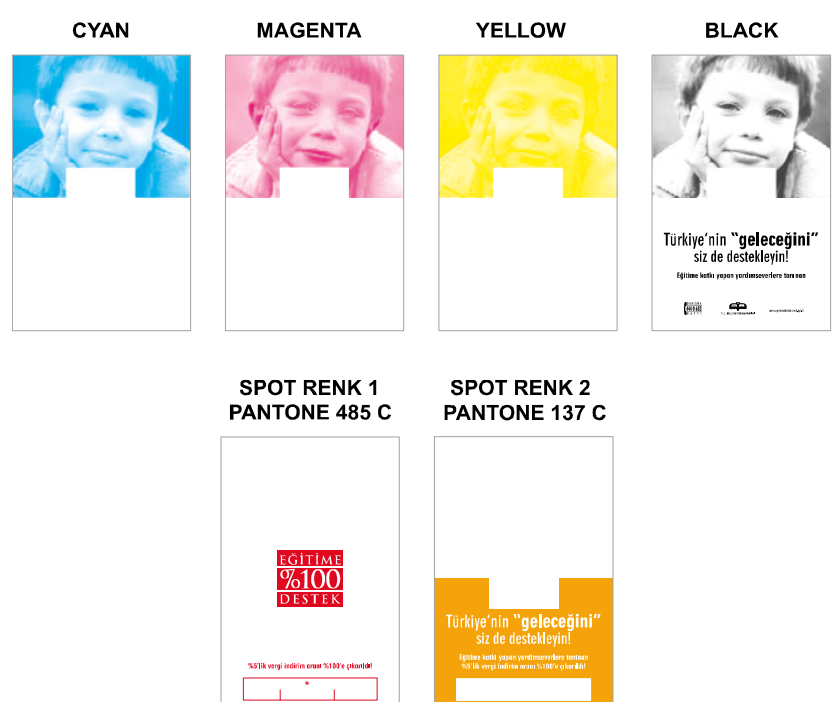

Resim 2.2.: Trikromi + tire spot renk ayrımı

## 2.2. Trikromi + Yarım Ton Spot Renk Ayrımı

Trikromiden farklı ya da trikromi + en az bir spot (extra) rengin kullanıldığı renk ayrım sistemidir. Trikromi + tire spot renk ayrımından farkı, ekstra rengin resim içerisinde (yarım ton) olarak kullanılıyor olmasıdır.

Photoshop 5.0'dan sonra geliştirilen DCS 2.0 kayıt formatı sayesinde dokümanda kullanılan her türlü spot renk, CMYK renkleri haricinde kaydedilebilmekte, aynı renk olarak film çıkışı alınabilmekte ve istenilen renk boya ile spot olarak basılabilmektedir.

Aşağıdaki örnekte resim C, M, Y, K renkleri ve kırmızının daha canlı görünmesini sağlamak için eksta renk olarak Pantone 179 C kullanılarak hazırlanmıştır. Bu örnekte bir önceki örnekten farklı olarak, spot rengin basılacağı bölgelerin de yarım ton (çok tonlu-ton geçişli) olduğu görülmektedir.

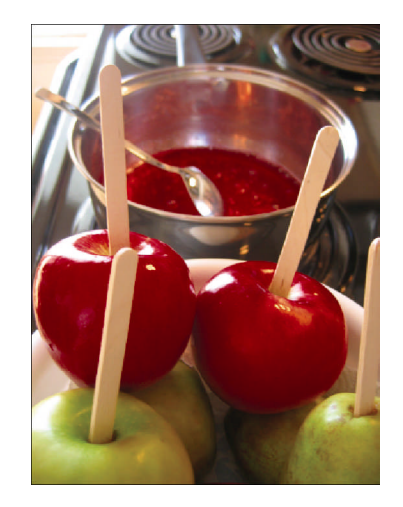

CYANMAGENTAYELLOWBLACKPANTONE 179 CImage: Cyan base of the state of the state

Resim 2.3: Trigromi + yarım ton spot renk ayrımı

#### 2.2.1. Spot Kanal Oluşturma ve DCS 2.0 Kayıt Formatı

Fotoğraflar içinde görsel etkiyi kuvvetlendirmek, renk tonlarını zenginleştirmek, yaldız fosfor gibi özel boyalar kullanmak istediğimiz obje veya alanları kendimiz saptayarak CMYK haricinde ayrı renk kanalı 'Spot Channel' açarak gerçekleştirebiliriz. Çünkü, uygulayacağımız bu ekstra spot renklerin ayrı birer film tabakası olarak pozlanmış olması gerekmektedir. Ayrıştırılan filmler, daha sonra ayrı kalıplara pozlanarak istenilen renk tonunda basılmaktadır.

Spot renk oluştururken resim işleme programında Channels (Kanallar) panelinden faydalanılır. Bu panelde resmi oluşturan renkler, kanallara ayrılmış durumdadır (resim, CMYK modunda ise C, M, Y, K kanalları; RGB modunda ise R, G, B kanalları gibi.).

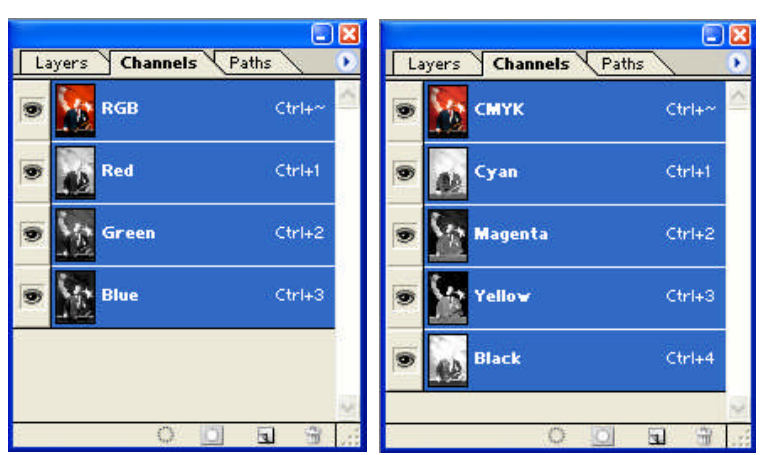

Resim 2.4: Bir orijinalin RGB ve CMYK kanalları

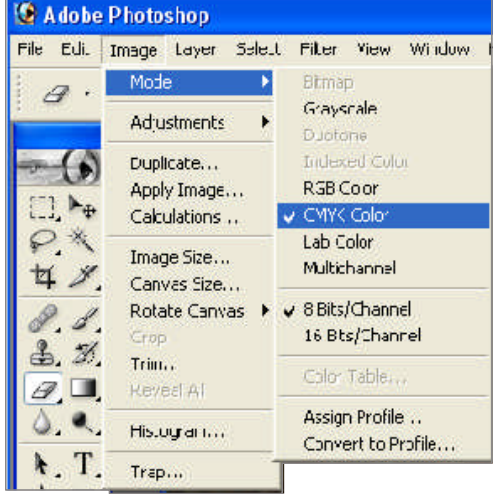

Resim 2.5: CMYK moduna dönüştürme

Spot renk uygulaması yapmak için resmimizin CMYK modunda olması gerekir. Çünkü baskı, bu dört ana renk ve artı kullanılacak spot renkle gerçekleşecektir. Bu nedenle eğer resim başka bir modda ise öncelikle onu CMYK moduna çevirmeliyiz. Bu işlemi, Image/Mode/CMYK Color komutuyla gerçekleştirebiliriz.

Resmimizi CMYK moduna çevirdikten sonra yapmamız gereken ikinci işlem, spot basacağımız alanların seçimi olmalıdır. Bu seçimi gerçekleştirmenin en pratik yolu ise renklerin ton değerlerine göre seçimini sağlayan "color range" komutudur. Ancak orijinalin durumuna göre diğer seçim araçları da kullanılabilir.

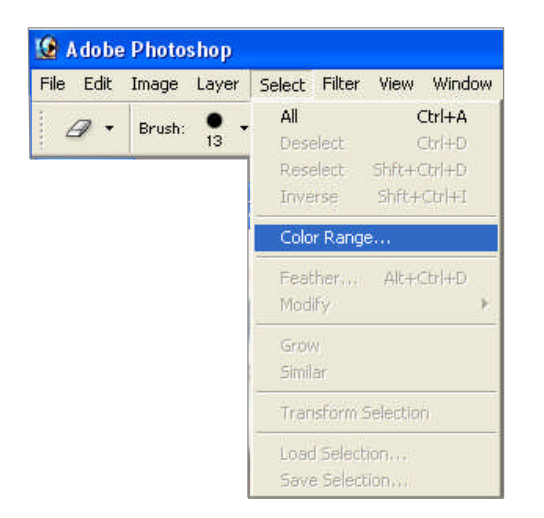

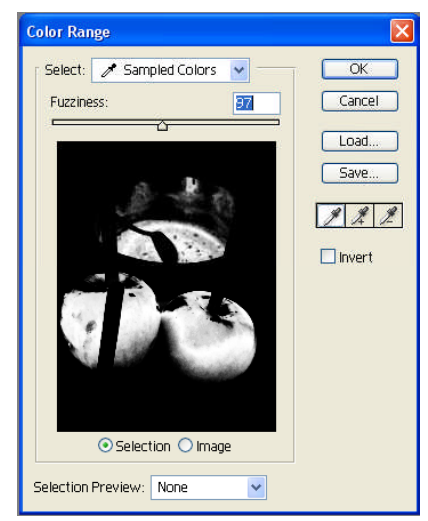

Resim 2.6: Color Range komutu ve kullanımı

Color Range penceresi açıldıktan sonra, fotoğraf üzerinde rengini kuvvetlendirmek için spot renk uygulaması yapacağımız alanı belirleyebiliriz. Bu işlem için damlalığı seçerek fotoğraftaki istediğiniz renk üzerine getirip tıklamamız yeterli olacaktır. Seçilen alanı genişletmek için rengin daha farklı tonlarını da deneyebilir veya shift tuşunu kullanarak daha geniş alanları da seçime ilave edebiliriz.

Çıkan panel üzerindeki Fuzziness değerini sağa sola kaydırarak seçmiş olduğumuz rengin diğer tonlarını da ekleyip çıkartabiliriz.

| Layers Channels | Paths        |                      |
|-----------------|--------------|----------------------|
| 💿 🎆 смук        | Ctrl+~ 🦉     | Dock to Palette Well |
|                 |              | New Channel          |
| 🗑 🥌 Cyan        | Ctrl+1       | Duplicate Channel    |
|                 |              | Delete Channel       |
| 💌 🙀 Magenta     | Ctrl+2       | New Spot Channel     |
| Tellow          | Ctrl+3       | Merge Spot Channel   |
|                 |              | Channel Options      |
| 💿 🛁 Black       | Ctrl+4       | Split Channels       |
|                 |              | Merge Channels       |
| 0               | <b>N R R</b> | Palette Options      |

Resim 2.7: Yeni spot kanal oluşturma

İşlemi tamamlayarak seçimi gerçekleştirdikten sonra, ayrıca basılacak olan bu alan için bir kanal açmamız gerekecektir. Daha önceden de belirttiğimiz gibi bu kanal "spot channel" olarak adlandırılır. Channels panelinden "New spot channel" komutuyla yeni kanalımızı oluşturabiliriz. Bu komutu verdiğimizde karşımıza bir diyalog kutusu çıkacaktır. Buradan basılacak rengin seçimini yapabiliriz.

Photoshop programında, 'color picker' renk seçim kutusunu tıkladığımız zaman açılan pencerede, özel Pantone ve diğer spot renk katalogları kullanıma sunulmaktadır.

| New Spot Channel            |                              |
|-----------------------------|------------------------------|
| Name: PANTONE 179 C         | OK                           |
| Ink Characteristics         | Cancel                       |
| Color: Solidity: 0 %        |                              |
|                             |                              |
| Custom Colors               | X                            |
| Book: PANTONE® solid coated | ▼ OK                         |
| PANTONE 176 C               | Cancel                       |
| PANTONE 177 C               |                              |
| PANTONE 178 C               | L: 52<br>a: 65               |
| PANTONE Warm Red C          | b: 51                        |
| PANTONE 179 C               | Type a color name to         |
| PANTONE 180 C               | select it in the color list. |
| PANTONE 181 C               |                              |

Resim 2.8: Spot kanal ve renk seçim ayarları

Böylece resmimiz üzerinde spot renk ile basılacak alanları seçmiş ve bu alanlar için ayrı bir kanal belirlemiş olduk.

Eğer renk vermek istemediğimiz yerler varsa spot kanal seçili iken bu bölgeleri temizleyerek rötuş yapabiliriz. Ayrıca verdiğimiz rengin şiddeti çok ya da az geldiyse rengin opacity değeriyle (Edit/Fill) oynayabiliriz.

| Fill       |                      | <b>X</b> |
|------------|----------------------|----------|
| Content:   | 5                    | OK       |
| Use:       | Foreground Color 🛛 😒 | Cancel   |
|            | Custom Pattern:      | Cancer   |
| - Blending | I                    |          |
| Mode:      | Normal 🔽             |          |
| Opacity:   | 100 %                |          |
| Preser     | ve Transparency      |          |

Resim 2.9: Opacity ayarları

Basacağımız spot rengin kanalı ile diğer C,M,Y,K kanallarını incelediğimizde spot rengin altında kalan CMYK kanallara ait alanlarda herhangi bir değişiklik olmadığını görürüz. Bu durumda, spot rengin altı oyulmayacak ve ofset baskı sırasında renklerin hepsi üst üste basılacaktır.

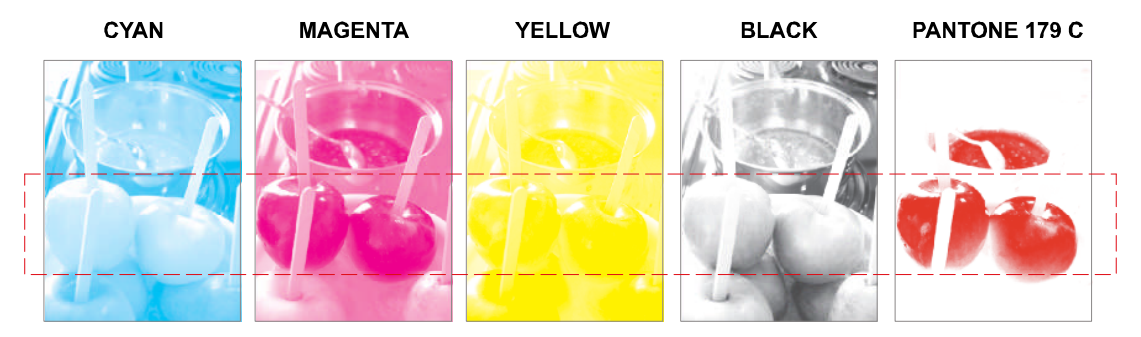

Resim 2.10: Spot kanal örneği

Resminizin durumuna göre seçili alanların altını diğer kanallarda boşaltabileceğiniz gibi, rengi kuvvetlendirmek için boşaltmadan üzerine de çalışabilirsiniz. Ekstra renge ait mürekkep, örtücü mürekkeplerden (Pantone 871 altın yaldız gibi) değil de yarı örtücü mürekkeplerden ise ekstra rengin orijinal renk tonu, CMYK kanallarındaki alanların da basılması sonucu ekstra renk değişecektir. Şayet basılacak ekstra mürekkep, yaldız gibi örtücü özelliğe sahip ise spot kanalın altında kalan CMYK kanalları tekrar düzenleyerek spot rengi kuvvetlendirecek şekilde renk düzenlemesi yapılır (Altın yaldız altına 50 % - 60 % yellow; gümüş yaldız altına 20 % - 40 % siyah renk vs.).

Gerekli ayarlama ve düzeltmeleri yaptıktan sonra resmimizi başka bir grafik programında kullanmak veya spot rengiyle birlikte film çıkışını (veya kalıbını) almak için dokümanı **DCS 2.0** kayıt formatında EPS olarak kaydetmeliyiz. Eğer başka kayıt formatlarıyla kaydedersek spot olarak basılacak renk gözükmeyecek ve istenilen sonuç elde edilmeyecektir. DCS 2.0 kayıt formatı sayesinde dokümanda kullanılan her türlü spot renk, CMYK renkleri haricinde kaydedilebilmekte, aynı renk olarak film çıkışı alınabilmekte ve istenilen renk boya ile spot olarak basılabilmektedir.

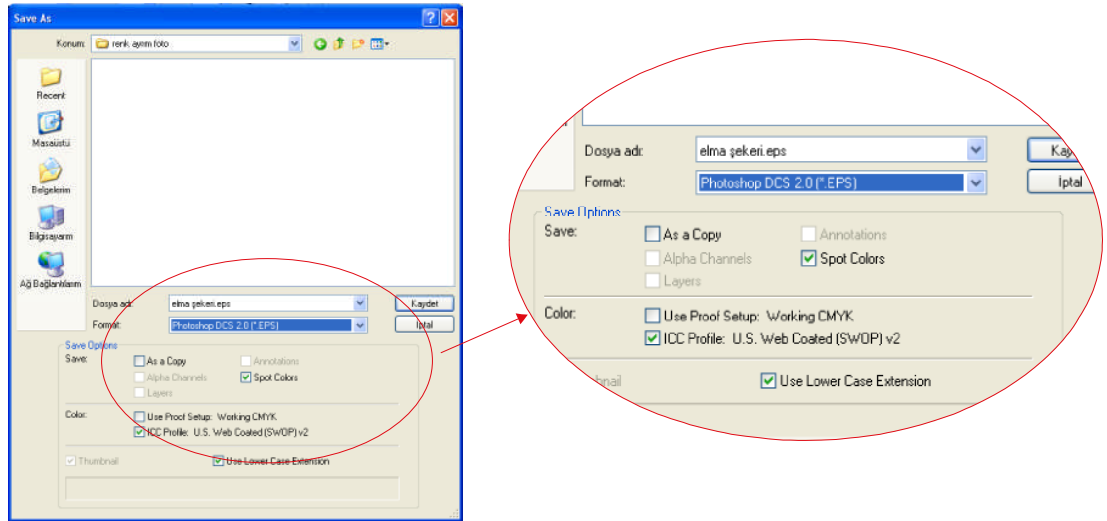

Resim 2.11: DCS 2.0 formatında kaydetme

Çıkan diyalog kutusunda;

Preview : TIFF (8 bit/pixel)

DCS : Single File with Color Composite Encoding :Machintosh için Binary, Windows için ASCII seçilir.

| DCS 2.0 Format                                |                    |
|-----------------------------------------------|--------------------|
| Preview: TIFF (8 bits/pixel)                  | OK                 |
| DCS: Single File with Color Composite (72 pix | xel/inch) 🔽 Cancel |
| Encoding: ASCII                               | <b>~</b>           |
| Include Halftone Screen                       |                    |
| Include Transfer Function                     |                    |
| Include Vector Data                           |                    |
| Image Interpolation                           |                    |
|                                               |                    |
|                                               |                    |
|                                               |                    |
|                                               |                    |

Resim 2.12: DCS 2.0 formatında kaydetme

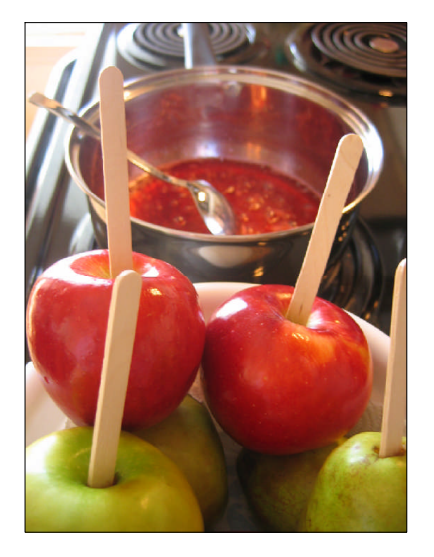

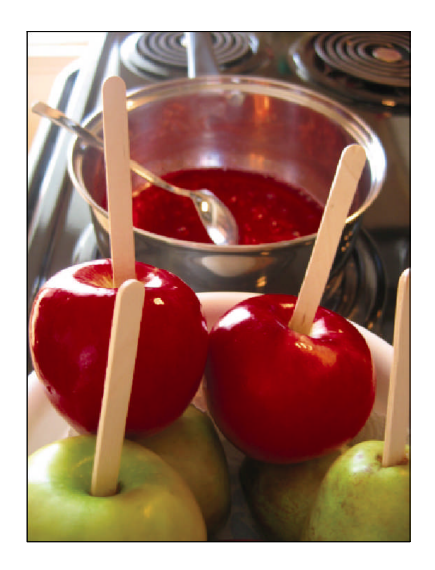

**ORJINAL RESIM** 

SPOT RENK KANALLI RESİM

Resim 2.13

DCS 2.0 olarak kaydetmiş olduğunuz Photoshop dokümanını QuarkXpress, FreeHand, IIIustrator ve diğer grafik uygulama programlarının renk paletlerinde aynı isimde yer almış olur. Aynı renk adını kullanarak bu programlarda da aynı spot renk tonlarını istediğiniz yazı, çizgi, zemin vs. alanlarda kullanabilirsiz.

## UYGULAMA FAALİYETİ

Aşağıdaki işlemleri tamamladığınızda resim işleme programında trikromi+yarım ton spot renk ayrımını istenilen sürede yapabileceksiniz.

Bunun için yeterli büyüklükte ve spot renk basımına uygun bir fotoğrafı dijital ortamda temin ediniz.

### İşlem Basamakları

- 1. Resim işleme programında resminizi açınız (File/Open veya Ctrl+O).
  - Resminizin CMYK moda olup olmadığını kontrol ediniz. Eğer değilse Image/Mode/CMYK Color komutu ile resmi CMYK moda dönüştürünüz.
- 2. Spot renkte basılması istenilen alanları seçiniz.
  - Bunun için Select/color renge komutunu kullanınız. Fuzziness ayarı ile seçim alanlarınızı genişletip daraltabilirsiniz.
  - Fazla seçimleri çıkarıp eksik olanları ekleyerek alan içerisinde düzgün seçimler yapmaya dikkat ediniz.

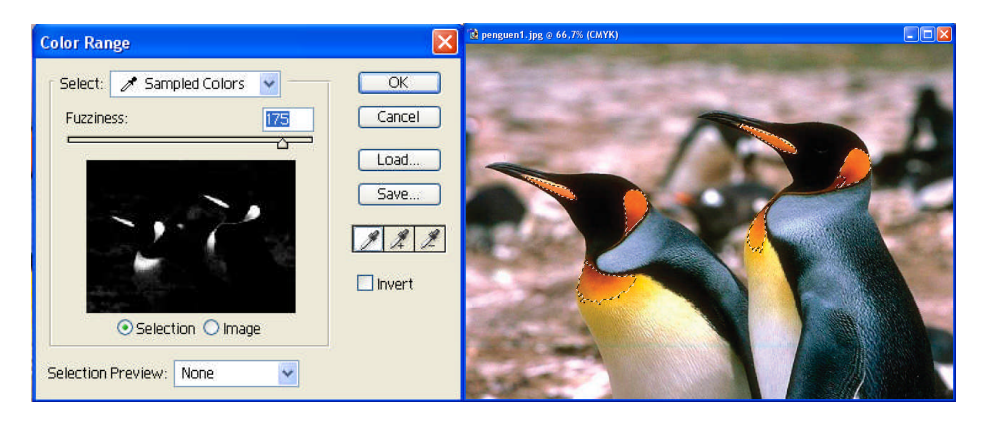

- **3.** Yeni spot kanal açınız.
  - Channels panelinin options alt menüsünden "New Spot Channel" komutunu işaretleyiniz.
- 4. Kullanacağınız spot rengi seçiniz.
  - > Verilmek istenen spot rengi ink characteristic penceresinden seçebilirsiniz.

| Name: PANTONE 805 C  |        |
|----------------------|--------|
|                      | ОК     |
| Ink Characteristics  | Cancel |
| Color: Solidity: 0 % |        |

- Solidity değeri, seçmiş olduğunuz rengin sadece ekranda görüntülenmesi için kullanılır; film çıkışta ve baskıda hiçbir etkinliği yoktur.
- Spot renk kanalı üzerinde istenmeyen yerler varsa rötuşlama yapmayı unutmayınız.
- 5. Dokümanınızı DCS.2.0 formatında kaydediniz.
  - Spot çıkan diyalog kutusunda; Preview: TIFF (8 bit/pixel); DCS: Single File with Color Composite; Encoding: Machintosh için Binary, Windows için ASCII seçili olmasına dikkat ediniz.

## ÖLÇME VE DEĞERLENDİRME

### A. OBJEKTİF TESTLER

#### Aşağıdaki sorularda doğru olan şıkkı işaretleyiniz.

- 1. Cyan, magenta, sarı ve siyah renklerinin oluşturduğu, transparan mürekkepler ile baskıyı destekleyen renk ayrım sistemine ...... denir.
- **2.** CMYK + Spot Channel olarak çalışılan doküman ..... kayıt formatında kaydedilir.
- 3. Ekstra rengin resim içerisinde (yarım ton) olarak kullanıldığı renk ayrım sistemine ...... denir.
- **4.** Spot renk ayrımında dokümanınızı <u>Windows</u> işletim sistemi için DCS 2.0 formatında kaydederken ..... işaretlenir.
- 5. Yeni spot kanal açma, ..... panelindeki ..... komutu ile yapılır.

### DEĞERLENDİRME

Cevaplarınızı cevap anahtarı ile karşılaştırınız ve doğru cevap sayınızı belirleyerek kendinizi değerlendiriniz.

Ölçme sorularındaki yanlış cevaplarınızı tekrar ederek, araştırarak ya da öğretmeninizden yardım alarak tamamlayınız.

## **B. PERFORMANS DEĞERLENDİRME**

Öğrenme faaliyetinde kazandığınız becerileri aşağıdaki kontrol listesine göre değerlendiriniz.

|    | DEĞERLENDİRME ÖLÇÜTLERİ                               | Evet | Hayır |
|----|-------------------------------------------------------|------|-------|
| 1. | Resim işleme programında resminizi açtınız mı?        |      |       |
| 2. | Spot renkte basılması istenilen alanları seçtiniz mi? |      |       |
| 3. | Yeni spot kanal açtınız mı?                           |      |       |
| 4. | Kullanacağınız spot rengi seçtiniz mi?                |      |       |
| 5. | Dokümanınızı DCS.2.0 formatında kaydettiniz mi?       |      |       |

## DEĞERLENDİRME

Faaliyet değerlendirmeniz sonucunda 'Hayır'ı işaretleyerek yapamadığınız işlemleri tekrar ediniz.

# MODÜL DEĞERLENDİRME

## YETERLİK ÖLÇME

Öğretmeninizden dijital ortamda temin edeceğiniz dört renkli bir orijinalin vektörel çizim programında spot renk ayrımını yapınız.

Modül ile kazandığınız yeterliği aşağıdaki ölçütlere göre değerlendiriniz.

| Değerlendirme Ölçütleri |                                                            | Evet | Hayır |
|-------------------------|------------------------------------------------------------|------|-------|
| 1.                      | Vektörel programda standart boyut sayfa açtınız mı?        |      |       |
| 2.                      | Makas- etek ve ağız – sırt boşluklarını ayarladınız<br>mı? |      |       |
| 3.                      | Kılavuz çizgileri yerleştirdiniz mi?                       |      |       |
| 4.                      | Orijinali sayfaya çağırdınız mı?                           |      |       |
| 5.                      | Orijinali sayfaya yerleştirdiniz mi?                       |      |       |
| 6.                      | Krosları yerleştirdiniz mi?                                |      |       |
| 7.                      | Renkleri isimlendirdiniz mi?                               |      |       |
| 8.                      | Spot renk sayısı kadar sayfayı çoğalttınız mı?             |      |       |
| 9.                      | Sayfalarda bir rengi bırakarak diğer renkleri sildiniz mi? |      |       |
| 10.                     | Spot renkleri %100 siyah renge çevirdiniz mi?              |      |       |
| 11.                     | Çıkış aldınız mı?                                          |      |       |

Öğretmeninizden dijital ortamda temin edeceğiniz çok tonlu renkli bir orijinal üzerinden resim işleme programını kullanarak trikromi + yarım ton spot renk ayrımını yapınız.

Modül ile kazandığınız yeterliği aşağıdaki ölçütlere göre değerlendiriniz.

|    | DEĞERLENDİRME ÖLÇÜTLERİ                               | Evet | Hayır |
|----|-------------------------------------------------------|------|-------|
| 1. | Resim işleme programında resminizi açtınız mı?        |      |       |
| 2. | Spot renkte basılması istenilen alanları seçtiniz mi? |      |       |
| 3. | Yeni spot kanal açtınız mı?                           |      |       |
| 4. | Kullanacağınız spot rengi seçtiniz mi?                |      |       |
| 5. | Dokümanınızı DCS.2.0 formatında kaydettiniz mi?       |      |       |

### DEĞERLENDİRME

Uygulama faaliyetinde kazandığınız davranışlarda işaretlediğiniz **'Evet'**ler kazandığınız becerileri ortaya koyuyor. **'Hayır'**larınız için ilgili faaliyetleri tekrarlayınız. Tamamı **'Evet'** ise öğretmeninizle iletişim kurarak bir sonraki modüle geçiniz.

# **CEVAP ANAHTARLARI**

## ÖĞRENME FAALİYETİ-1 CEVAP ANAHTARI

| 1 | Renk ayrım            |
|---|-----------------------|
| 2 | Çok tonlu / tek tonlu |
| 3 | Spot renk             |
| 4 | Tire renk ayrım       |
| 5 | Overprint             |
| 6 | Trapping (şişirme)    |

## ÖĞRENME FAALİYETİ-2 CEVAP ANAHTARI

| 1 | Trikromi                    |
|---|-----------------------------|
| 2 | DCS 2.0                     |
| 3 | Trikromi + yarım ton spot   |
| 4 | ASCII                       |
| 5 | Channels / New spot channel |

# KAYNAKÇA

- > ÖZÇİLİNGİR RADAR Hande, Yayımlanmamış Ders Notları, İstanbul.
- ULUSAN Muammer, "Adobe Photoshop'ta Spot Renk Kullanımı", MacLine Dergisi, 2004.
- > YANIK Hayri, "Masaüstü Yayıncılık", Pınarbaş Matbaacılık, İstanbul, 2004.
- http://www.oberonplace.com-draw-trapping-autotrap
- http://www.meb.gov.tr
- http://www.webdersleri.com